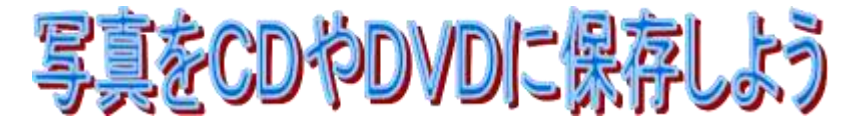

デジカメで写した写真をバックアップする方法としては、外付けハードディスクにコピーする方法 やデ

ィスク(CD・DVD)に焼き付ける(コピーする)方法などがあります。 今回は大事な写真をC D(DVD)に焼き付ける方法について説明します。 使用するソフトは、「CD

BurnerXP」(フリーソフト)です。講座では、解凍済のソフトを配布しますが、予習をされる方は下記URLからダウンロードし、インストールして下さい。

DL先(例): <u>http://cdburnerxp.se/ja/</u>

CDBurnerXP の特徴

- 1. ソフトの画面の上部にパソコンの内容が、下部に CD (DVD)の内容が表示されるので、 焼き付 ける (コピーする) データが選びやすい。
- 2. CD(DVD)に書き込んでいることが、ビジュアル的に確認できる。
- 3. プロテクトされていない CD (DVD) であれば、そっくりコピーできる。 プロテクトには、 コピー防止技術、暗号化技術などがあり、コピー防止技術を破ることは違法です。

## 写真を新しいCD(DVD)に焼き付ける(コピーする)

- 1. CDBurnerXPを起動する
  - ①「CDBurnerXP」フォルダを開き、「cdbxpp.exe」ファイルをダブルクリックしてCDBurnerXPを起動します。

Cdbxpp.exe

②「CDBurnerXP」画面が開くので、「データディスク」を選び「OK」を押します

| CDB                | urnerXP                                               | E 1           |
|--------------------|-------------------------------------------------------|---------------|
| ず-<br>(の) ば<br>ます  | <b>タディスク回)</b><br>イメージの作成、通常のデータディスク、MP3 CD やどデ・<br>。 | ナディスクの書き込みができ |
| <b>ノン</b> オー<br>通知 | ディオ ディスク(A)<br>sのオーディオ ディスクの作成ができます(トラック間のギャッ         | プあり、またはなし)。   |
| ISO ISO            | ・ <b>イメージの書き込み(B)</b><br>ファイルのディスクへの書き込みができます。        |               |
| 🕜 <del>7</del> 1   | <b>スクのコピー(<u>O</u>)</b><br>ディオ または データディスクのコピーができます。  |               |
| ディ<br>国<br>書き      | <b>スクの消去(E)</b><br>換え可能メディアからすべての内容を消去できます。           |               |
| 開(()               | 1 (                                                   | OK 終7⊠        |

③「Disk・データコンパイル」画面が開き、画面の上部にパソコン内部のフォルダ・ファイルが エク スプローラ表示されます。(下図参照)

画面の下部はこれからCD(DVD)に書き込むファイルが表示されるエリアです。

- ドライブに新しいディスク(CD又はDVD)をセットする CD (DVD)ドライブに空のCD(DVD)ディスクを挿入します。
- 3. 焼き付ける画像を選択する
- ①「Disk・データコンパイル」画面上部で、ディスクにコピーしたい写真を選び、画面下側(「こ こに ドラッグ アンド ドロップ もしくは "追加" ボタンでファイルを追加してください」と表 示されて いるエリア)にドラッグします。

| 🚱 Disc - データ コンパイル                                                                                                    |                                                                                                    | _                                                                                                    |                                                                                                    |      |
|----------------------------------------------------------------------------------------------------|----------------------------------------------------------------------------------------------------|----------------------------------------------------------------------------------------------------|----------------------------------------------------------------------------------------------------|------|
| ファイル(F) 編集(E) レコーダー(R) ディス                                                                                                    | <p(i) p="" ヘルプ(h)<="" 表示(v)=""></p(i)>                                                                                                    |                                                                                                    |                                                                                                    |      |
| <b> </b>                                                                                                    | i i i i i i i i i i i i i i i i i i i                                                                                                    |                                                                                                    |                                                                                                    |      |
| 📕 RAW画像 🔹 👻                                                                                                    | 名前                                                                                                    | サイズ タイプ                                                                                                    | 変更日時                                                                                                    |      |
| メyslide(光展)         デジカメ写真         ●       4月         ●       5月         ●       6月         2010-06-07         2010-06-11         2010-06-16         2010-06-17         E         2010-06-18         2010-06-19         RAW画能         Resize         ●         書き込み(8)         ●         ●         第満去(A)         ●         クリア(C) | <ul> <li>20100619アジサイ0001.CR2</li> <li>20100619アジサイ0002.CR2</li> <li>20100619アジサイ0003.CR2</li> <li>20100619カタッムリ0001.CR2</li> <li>20100619カタッムリ0002.CR2</li> <li>20100619キリギリス0001.CR2</li> <li>20100619キリギリス0001.CR2</li> <li>20100619キリギリス0002.CR2</li> <li>20100619スイレン0001.CR2</li> <li>20100619スイレン0002.CR2</li> <li>20100619スイレン0003.CR2</li> <li>20100619スイレン0003.CR2</li> <li>20100619.X</li> </ul> | 10.6 MB CR2 771/J<br>10.8 MB CR2 771/J<br>10.9 MB CR2 771/J<br>13.1 MB CR2 771/J<br>11.6 MB CR2 771/J<br>11.7 MB CR2 771/J<br>11.7 MB CR2 771/J<br>12.3 MB CR2 771/J<br>9.79 MB CR2 771/J<br>9.79 MB CR2 771/J<br>10.9 MB CR2 771/J<br>10.9 MB CR2 7 | 2010/06/19 19:16<br>2010/06/19 19:16<br>2010/06/19 19:17<br>2010/06/19 19:17<br>2010/06/19 19:17<br>2010/06/19 19:16<br>2010/06/19 19:16<br>2010/06/19 19:15<br>2010/06/19 19:15<br>2010/06/19 19:17<br>2010/06/19 19:17 |      |
| Q Disc                                                                                                    | 名前                                                                                                    | サイズ タイプ                                                                                                    | 変更日時                                                                                                    | 1    |
| 0.00МВ                                                                                                    | ここにドラッグ アンド ドロ                                                                                                    | Iップ。もしくは"追力<br>てください。                                                                                                    | 0" ボタンでファイルを追                                                                                                    | bal. |
| 「「ディスクがありません」 ISO 9660/Joliet/UDF: フォルタ                                                                                                    | 数 0、ファイル数 0 合計予想サイズ: 1.4                                                                                                    | 14 MB                                                                                                    |                                                                                                    |      |
|                                                                                                    |                                                                                                    |                                                                                                    |                                                                                                    |      |

② 書き込み容量を確認する

画面下のバーに書き込むデータの合計サイズが表示されるので、セットしたディスクの容量を超 えていないか確認をします。

ディスクの許容範囲内(例) 2022.94MB ② DVD-R (空) ISO 9660/Joliet/UDF: フォノレダ数 11、ファイノレ数 155 合計予想サイズ: 2022.94 MB 残りのサイズ: 2465.13 MB

ディスクの容量オーバー(例)

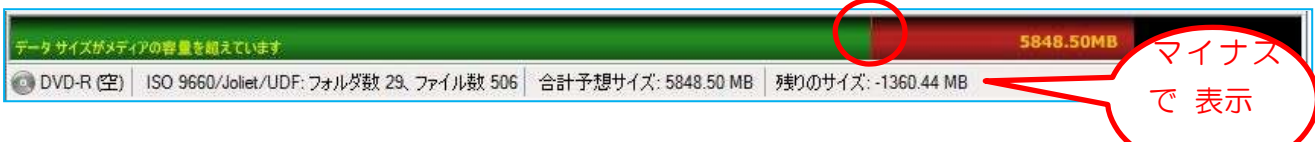

## 4. 書き込み開始

- ① 画面中央左端の「書き込み」ボタンを押します
- ②「ディスクの書き込み」画面が表示されたら、「ディスクをオープン状態で保持」の上をクリックします。

| ディスク | 2の書き込み                                                    |
|------|-----------------------------------------------------------|
| 2    | どのようにディスクに書き込みますか?                                        |
|      | 詳細設定を表示しないように選択すると、CDBurnerXP は残りのオ<br>プションを自動的に設定します。    |
|      | <ul> <li>ディスクをオープン状態で保持</li> <li>後で、データを追加できます</li> </ul> |
|      | → ディスクをファイナライズ 以後、データを追加できません                             |
|      | → 詳細設定を表示                                                 |
| 9    | 今後は確認しない キャンセル                                            |
|      | <ul> <li>◆ 詳細設定を表示</li> <li>◆後は確認しない</li> </ul>           |

(参考)「ディスクをオープンの状態で保持」を選ぶと、追記書き込みが出来ます。(トラック・アット・

ワンス と言う。)

「ディスクをファイナラィズ」を選ぶと一括書き込みされ、追記は出来ませんが、他のパソコンでも問題なく開くことが出来ます。(ディスク・アット・ワンス と言う。)

③ ディスクの書き込み 書き込みが始まると下記

の画面が表示されます。

| 0    | 経過時間<br>ステータス:                          | : 00:06:05 残り時間: -<br>ディスクを閉じています                                                                       |
|------|-----------------------------------------|----------------------------------------------------------------------------------------------------|
| 0000 | 時間:<br>10:49:33<br>10:49:33<br>10:55:26 | イベント:<br>ディスクを速度 8× (11,080 KB/s) で書き込む準備をしています<br>書き込みプロセスが速度 8× (11,080 KB/s) で開始されました<br>ディスクを閉じています |
|      |                                         |                                                                                                    |

5. 書き込みの終了

① ディスク(CD・DVD)が自動的に排出されます。

②「完了」のお知らせが表示されたら「OK」で閉じます。

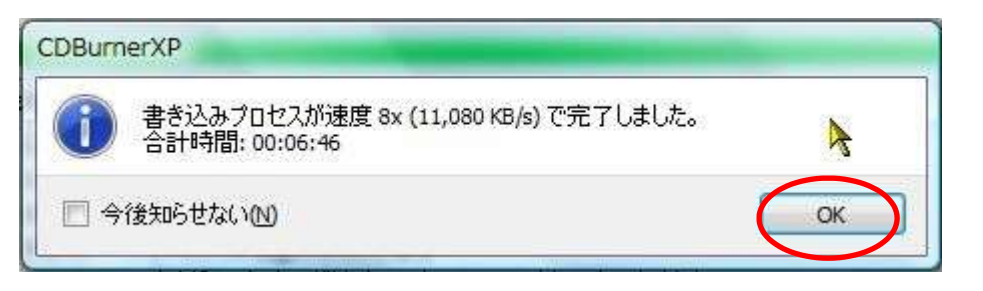

③「コンパイルの保持」の画面が表示されたら「いいえ」を選ぶ。ただし、同じ内容で複数枚のディス

クにコピーをする場合は、「はい」を押して継続します。

| ンパイルの保存     |           |            |         |
|-------------|-----------|------------|---------|
| 🛕 コンパイルは保存さ | れていません。終了 | 「する前に変更内容を | 保存しますか? |
| 今後表示しない(A)  | (\$L)(Y)  | いいえ(N)     | キャンセル   |

## ディスク(CD・DVD)に写真を追記する

ディスクに書き込み可能な空き容量がある場合に、当該ディスクに追記する方法です。

- 1. CDBurner XPを起動する(新規の場合に同じ。)
- 2.「データディスク」を選び、追記するディスクをセットする(新規の場合に同じ)
- ディスクを挿入すると、「挿入されたディスクを継続しますか?」の画面が表示されるので、 「ディスクを継続」をクリックします。

| DBurner      | XP                                                                              |
|--------------|---------------------------------------------------------------------------------|
| 2 1          | 重入されたディスクを継続しますか?                                                               |
| ‡<br>ا<br>ا  | ■入されたディスクにはセッションが含まれています。ディスクを継続<br>ノ、ファイルを追加、削除、または更新するのに、このデータをインポ<br>-トできます。 |
| <            | → ディスクを継続<br>ディスク上で、ファイルの追加、削除、更新が可能です。                                         |
|              | → 以前のセッションを無視<br>書き込みプロセス後、ディスク上のデータは利用できなくなります。                                |
|              | キャンセル                                                                           |
| 選択にか<br>保持され | かわらず、現在のディスクの中身は書き込みプロセスが開始されるまで<br>ます。                                         |

(注意)「以前のセッションを 無 視」を選ぶと、追記したデー タだ けが読めるようになり、以 前のデ ータは読み出せなくな ります。 ② 以下、新規の場合と同様に、焼き付ける写真を選択し、焼き付けを実行します。 焼き付けの方法は、「写真を新しいCD(DVD)に焼き付ける(コピーする)」の3 - ①以下を 参照してください。

## 参考事項

- 1. Windows で書き込んだ CD に CDBurner XP で追記は出来ません。
- 2. CDBumeXP で書き込んだ CD に Windows で追記は可能です。

2010.07.08. 高橋 功